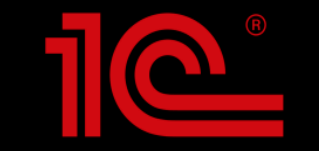

## Ежегодный всероссийский профессиональный конкурс «Лучший пользователь 1С:ИТС»

### Инструкция по регистрации участников на сайте TheBest.its.1c.ru

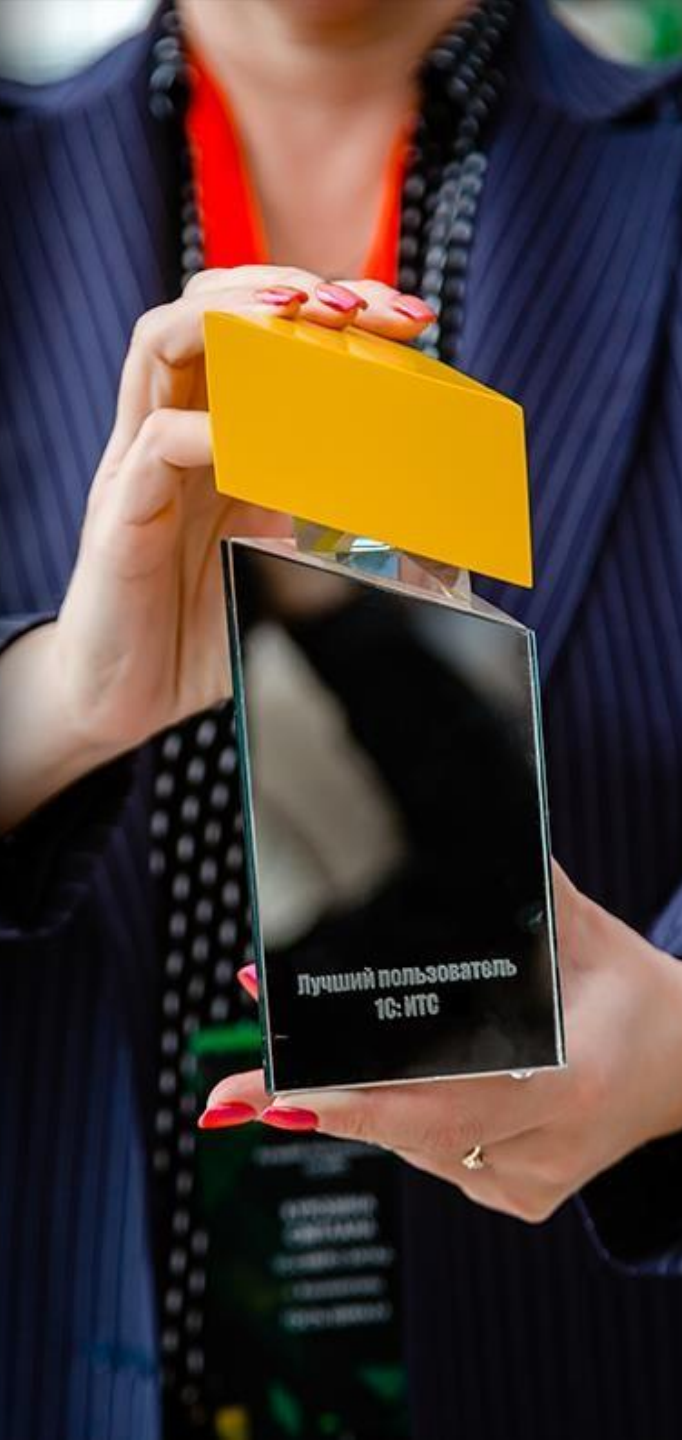

### Старт регистрации

Ha сайте TheBest.its.1c.ru нажмите желтую кнопку «УЧАСТВОВАТЬ».

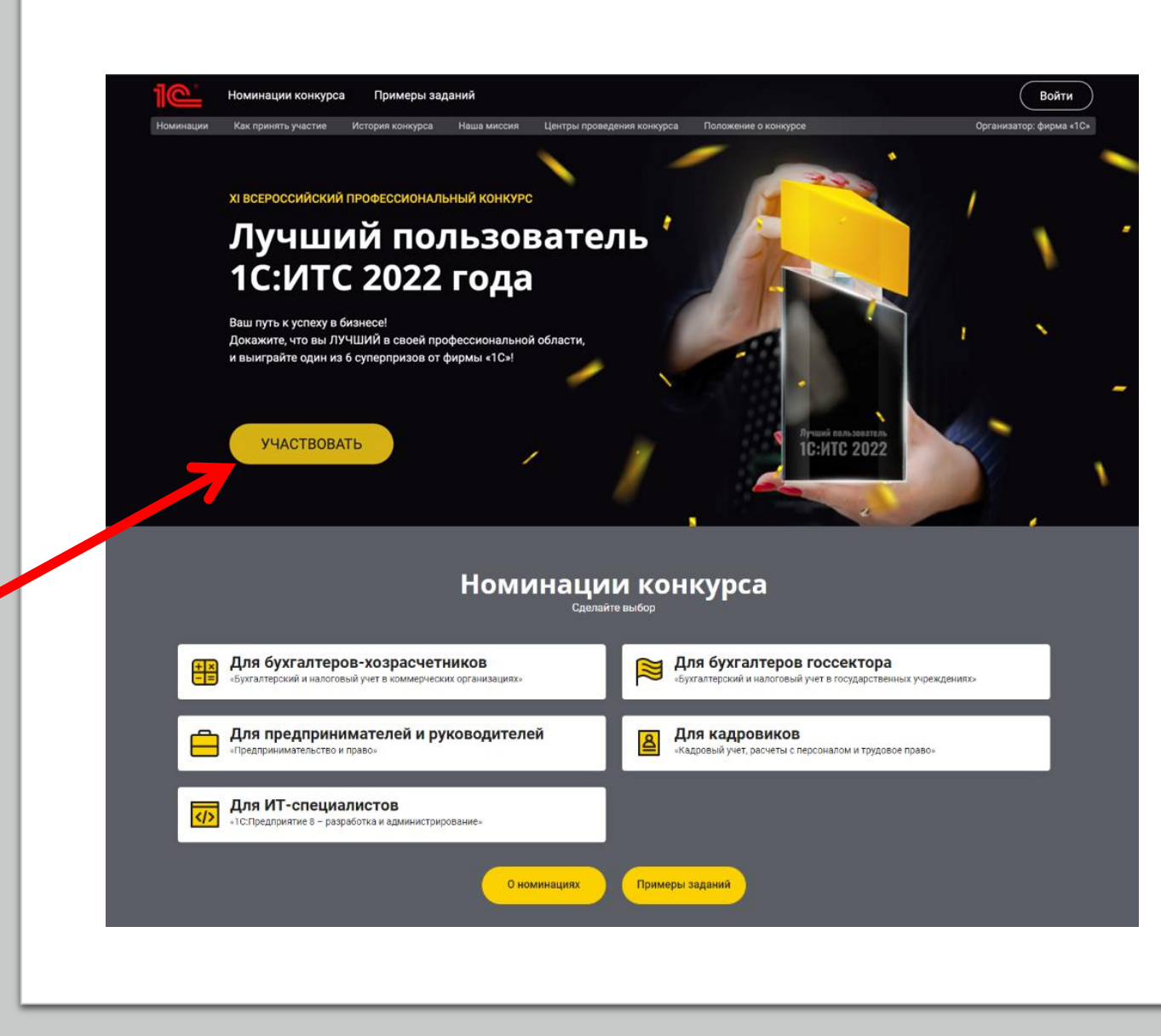

### Шаг 1. Начало регистрации

Нажмите «Войти через Портал 1С:ИТС».

Вы будете перенаправлены на страницу авторизации на Портале 1С:ИТС.

Если вы уже авторизованы на Портале 1С:ИТС, то вы будете автоматически направлены на Шаг 2 регистрации (стр.8-9). В остальных случаях внимательно прочитайте следующие пункты инструкции (стр.4-7), обращая внимание на заголовки.

#### Регистрация в конкурсе (шаг 1)

Для входа на сайт конкурса и продолжения регистрации используйте логин и пароль Портала 1С:ИТС.

Кнопка «Войти через портал 1С:ИТС» перенаправит вас на страницу авторизации.

Если у вас нет логина на Портале 1С:ИТС или вы забыли его – используйте инструкцию.

Если в настоящий момент вы уже авторизованы на Портале 1С:ИТС – после нажатия кнопки вы будете автоматически направлены на Шаг 2 регистрации.

#### ВОЙТИ ЧЕРЕЗ ПОРТАЛ 1С:ИТС

#### регистрации

#### (у вас есть логин и пароль Портала 1С:ИТС)

В открывшемся окне авторизации на Портале 1С:ИТС введите ваш логин и пароль и нажмите кнопку «Войти». Вы будете перенаправлены на Шаг 2 регистрации (стр.8-9)

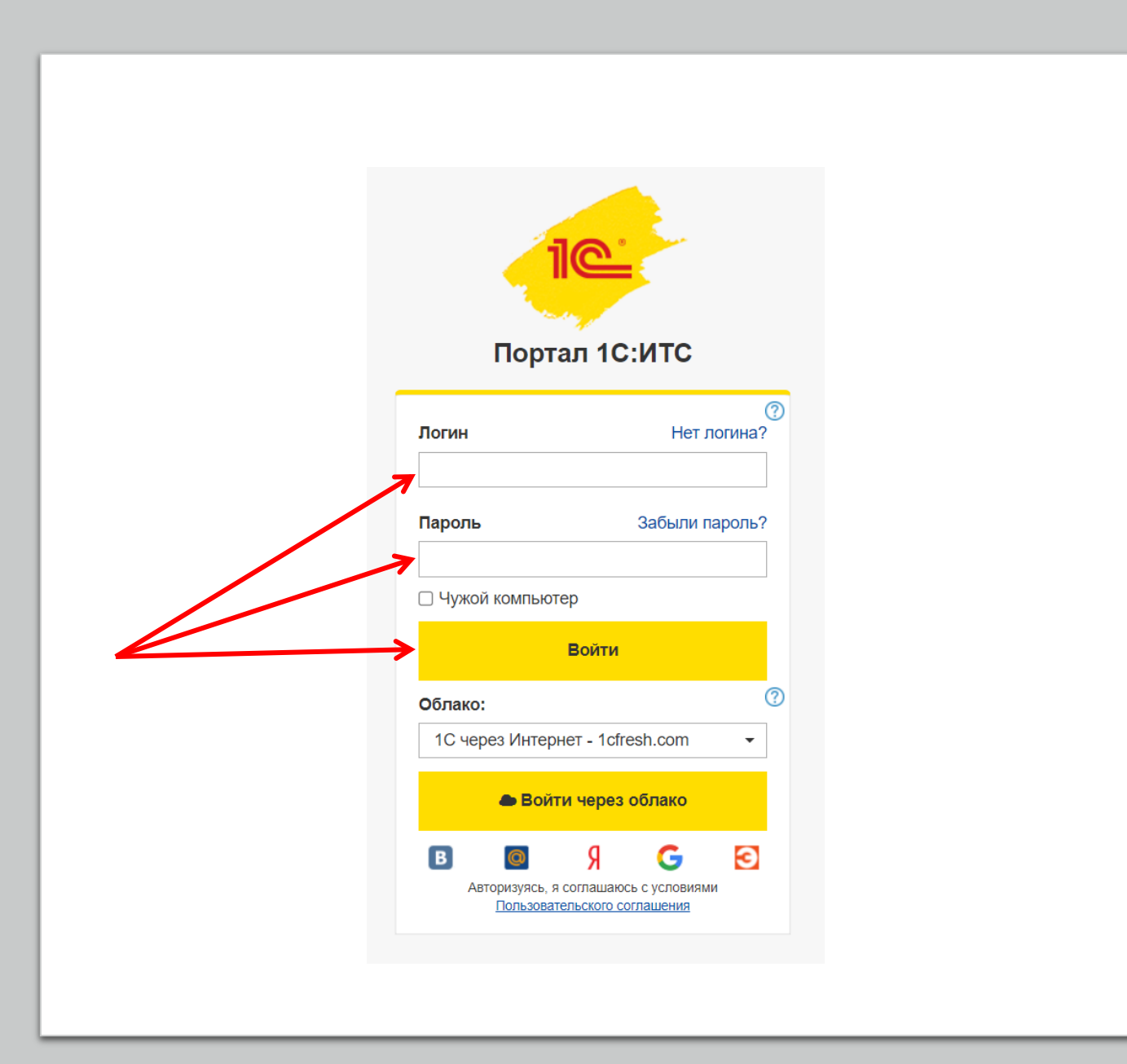

регистрации

#### (вы забыли логин и пароль Портала 1С:ИТС)

В открывшемся окне авторизации на Портале 1С:ИТС нажмите ссылку «Забыли пароль» и в следующем окне укажите почту, с которой вы регистрировались на Портале 1С:ИТС, нажмите «Выслать данные».

Если вы не помните почту, которую указывали при регистрации на Портале 1С:ИТС, то обратитесь к обслуживающему партнеру или создайте новый логин и пароль (стр.7)

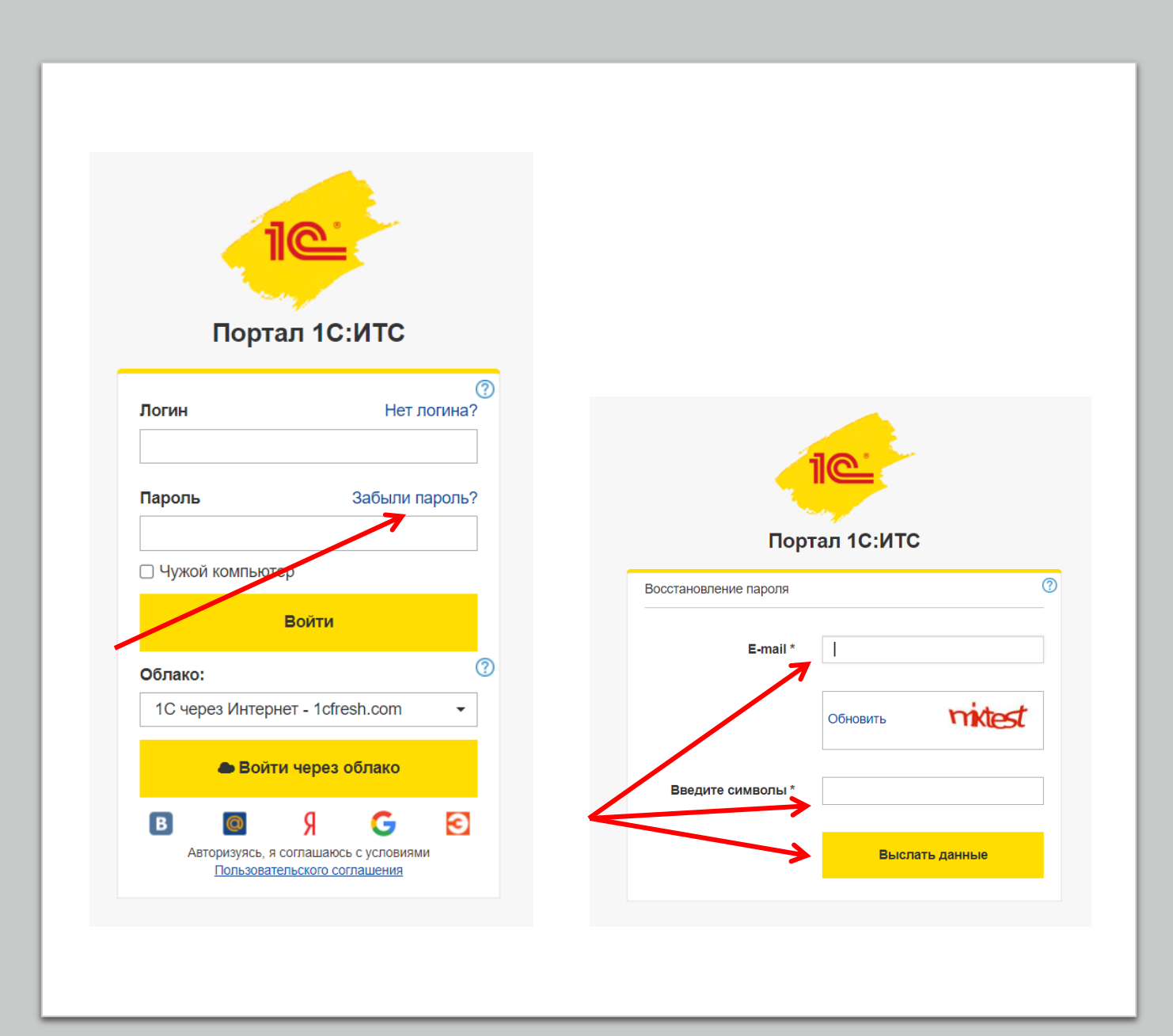

регистрации

#### (вы забыли логин и пароль Портала 1С:ИТС)

На указанную почту вам придет письмо с ссылкой для восстановления пароля.

Придумайте новый пароль и нажмите кнопку «Изменить пароль».

Вернитесь к старту регистрации (снова откройте сайт thebest.its.1c.ru и нажмите кнопку «Участвовать»).

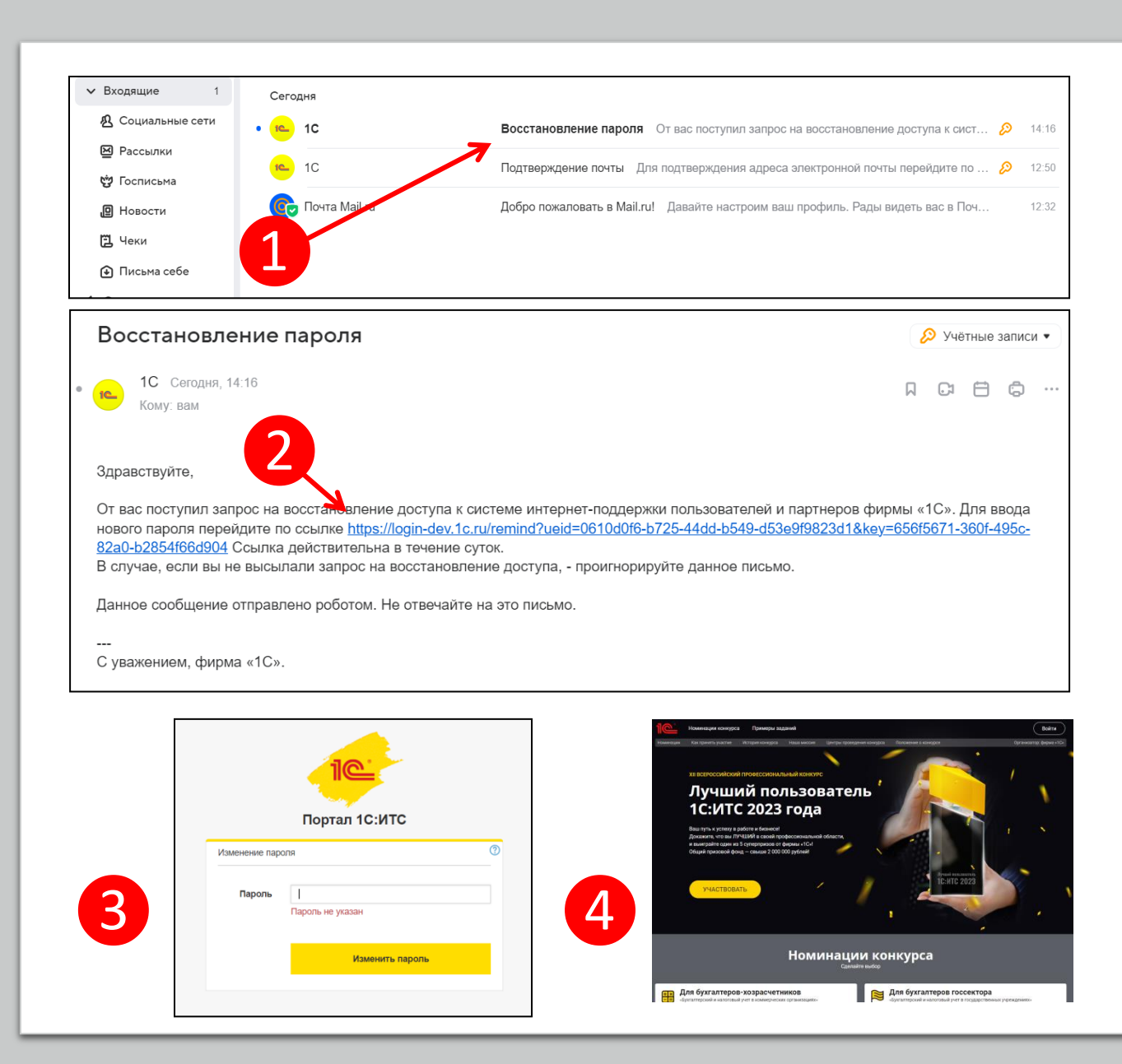

регистрации

#### (у вас нет логина и пароля Портала 1С:ИТС)

В открывшемся окне авторизации на Портале 1С:ИТС нажмите ссылку «Нет логина?». В следующем окне заполните регистрационный данные и нажмите «Зарегистрироваться» (это бесплатно), вы будете перенаправлены на Шаг 2 регистрации (стр.8-9).

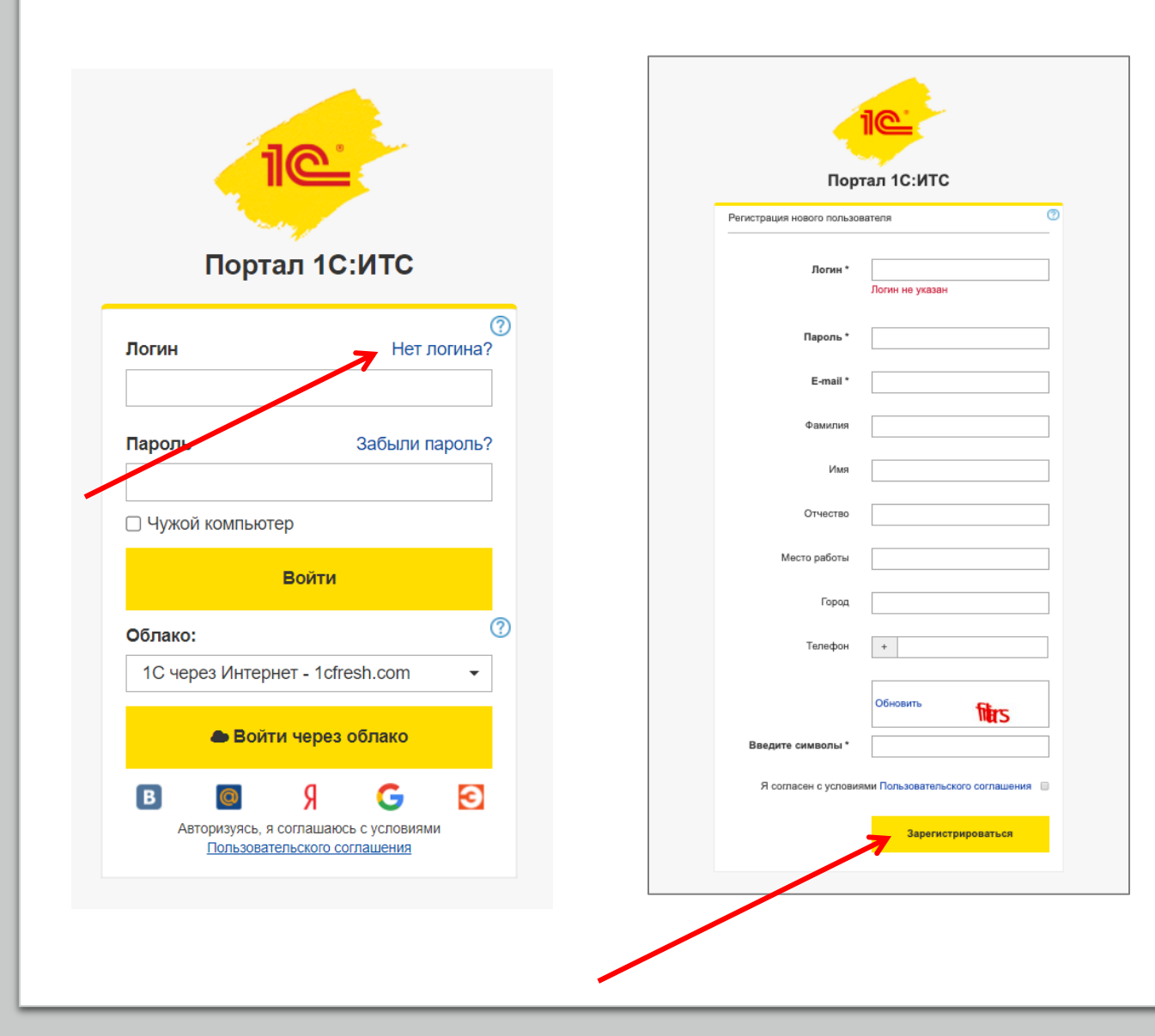

#### Если после входа на Портал 1С:ИТС появилось окно «Вы уже зарегистрированы»

Если вы еще не зарегистрировались в конкурсе и увидели такое окно, это значит, что логин под которым вы вошли на Портал (или уже были авторизованы на Портале) использовал кто-то другой.

Если это не ваш логин, то нажмите «Это не я» и войдите на Портал 1С:ИТС с вашим логином/паролем.

Возможная ситуация, что кто-то из вашей организации уже использовал этот логин/пароль для регистрации в конкурсе. Тогда создайте новую учетную запись на Портале 1С:ИТС (стр.7).

Если вы ранее регистрировались в конкурсе и это ваш логин, то нажмите «Войти».

#### Вы уже зарегистрированы.

Логин: test

ФИО: **test** 

Участник с таким логином уже зарегистрирован.

Если это не вы – авторизуйтесь на Портале 1С:ИТС под вашим логином (нажмите кнопку «Это не я») и продолжите регистрацию.

Если это вы, нажмите кнопку «Войти».

Это не я

Войти

# Шаг 2. Убедитесь, что данные верны

На втором шаге проверьте вашу электронную почту, фамилию и имя. Если все корректно, нажмите желтую кнопку «Все правильно» и перейдите к Шагу 3 (заполнение регистрационной анкеты).

Если требуются изменения, нажмите «Изменить» и вы будете перенаправлены на Портал 1С:ИТС для изменения данных.

- Логин изменить нельзя (можно зарегистрироваться в конкурсе под другим Логином).
- Если вы меняете электронную почту, учитывайте, что она используется для восстановления пароля на Портале 1С:ИТС.

#### Регистрация в конкурсе (шаг 2)

На электронную почту, указанную на Портале 1С:ИТС, будет приходить важная информация по конкурсу. Проверьте, пожалуйста, адрес электронной почты и измените его при необходимости.

| Логин        |               |
|--------------|---------------|
| test         |               |
| Email        |               |
| test@test.ru |               |
| Фамилия      |               |
| Иванов       |               |
| Имя          |               |
| Иван         |               |
| Отчество     |               |
| Иванович     |               |
| Изменить     | Все правильно |
|              |               |
|              |               |

Введите свои ФИО.

Укажите ваш «род занятий» (кем работаете). Убедитесь, что ваш род занятий подходит под требования выбранной вами номинации (см. <u>Положение о конкурсе</u>).

Заполните поля город и номер телефона.

| Гегистрация | в конкурсе (ша | 3) |
|-------------|----------------|----|
| Фамилия*    |                |    |
|             |                |    |

Deructhaund B KOUKVDCA (mar 3)

Имя\*

Отчество\*

Ваш род занятий (кем работаете)\*

Выберите из списка

Город (место) проживания\*

Телефон\*

Выберите номинацию, которая соответствует вашей профессиональной деятельности.

Номинация выбирается только один раз, при регистрации.

Участвовать можно только в одной номинации.

Изменить номинацию нельзя!

Обратите внимание, что есть ограничения по участию в каждой из номинаций (см. <u>Положение о</u> конкурсе).

#### Я буду участвовать в номинации:\*

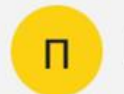

Предпринимательство и право

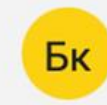

Бухгалтерский и налоговый учет (для коммерческих организаций)

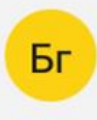

Бухгалтерский и налоговый учет (для государственных учреждений)

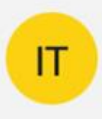

1С:Предприятие 8 – разработка и администрирование

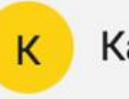

Кадровый учет и трудовое право

Укажите корректные и актуальные данные о вашем месте работы.

Данная информация необходима для подтверждения вашего участия в конкурсе в выбранной номинации.

#### Место работы (название)\*

#### ИНН вашей организации (ИП)

Сфера деятельности вашей организации\*

Выберите из списка

Заполните данные об использовании программ и сервисов 1С

Участие в конкурсе бесплатное и не зависит от имеющегося тарифа или договора ИТС.

Заполненная в данном разделе информация необходима для статистических данных и не повлияет на возможность вашего участия в конкурсе.

Вы пользуетесь программами 1С?

Да

#### С какими программными продуктами 1С вы работаете?

0 (--- 0 0)

~

| J | гс.Бухгалтерия в (ред.з.о)                            |
|---|-------------------------------------------------------|
| ) | 1С:Бухгалтерия 8 (ред.2.0)                            |
| ) | 1С:Бухгалтерия государственного учреждения 8 (ред. 1) |
| ) | 1С:Бухгалтерия государственного учреждения 8 (ред. 2) |
| ) | 1С:Бухгалтерия 7.7                                    |
| ) | 1С:Зарплата и управление персоналом 8 (ред.3)         |
| ) | 1С:Зарплата и управление персоналом 8 (ред.2.5)       |
| ) | 1С:Зарплата и кадры государственного учреждения 8     |
| ) | 1С:Зарплата и кадры бюджетного учреждения 8           |
| ) | 1С:Управление торговлей                               |
| ) | 1С:Управление нашей фирмой                            |
| ) | 1С:Управление производственным предприятием           |
| ) | 1С:Розница                                            |
| ) | 1C:ERP                                                |
| ) | 1С:Комплексная автоматизация                          |
| ) | Никакие из вышеперечисленных                          |
| ) | Являюсь студентом (не работаю, а изучаю программы     |
|   |                                                       |

1C)

Вы используете сервисы 1С?

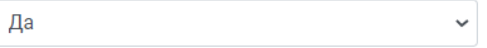

#### Какие сервисы 1С:ИТС вы используете в работе?

Информационная система 1С:ИТС
1С:Лекторий
1С-ЭДО (1С-Такском)
1С-Отчетность
1С:Контрагент
1С:Контрагент
1С:ПАРК Риски
1С:Предприятие через Интернет (1С:Фреш)
1С:Линк
1С:Кобинет сотрудника
1С:Подпись
Маg1с
1С:Распознавание документов

### Завершение регистрации

Выберите Центр проведения конкурса (для участия в регтуре).

Если в вашем городе нет Центра проведения — выберите любой ближайший, который наиболее удобен для вас.

Укажите источник, откуда вы узнали о конкурсе.

Прочитайте условия и проставьте три «галочки» согласия с ними.

Нажмите желтую кнопку «Зарегистрироваться».

#### Выбрать Центр проведения для участия в региональном туре конкурса\*

Не все партнеры 1С проводят конкурс, вы можете выбрать любую компанию из вашего города, даже если не обслуживаетесь в ней - в рамках конкурса прикрепление к Центру проведения бесплатно. Если в вашем городе нет Центра проведения, выберите организатора из ближайшего, наиболее удобного для вас города.

#### Укажите партнера для проведения второго э

#### Откуда узнали о Конкурсе?\*

Укажите откуда узнали

□ Подтверждаю, что в период проведения конкурса не являлся сотрудником фирмы «1С» или её партнеров\*

~

☐ Даю согласие на обработку моих персональных данных в соответствии с Положением о конкурсе \*

Осведомлен (-а), что Оргкомитет конкурса оставляет за собоя право блокировать аккаунты участников, содержащие некорректные или недостоверные данные, а также приостанавливать участие тех, кто не отвечает требованиям выбранной номинации.\*

ЗАРЕГИСТРИРОВАТЬСЯ

#### Поздравляем, вы стали участником конкурса «Лучший пользователь 1С:ИТС»

Для выполнения заданий перейдите в «Личный кабинет» во вкладку «Задания конкурса».

> Фирма «1С» 2023 год

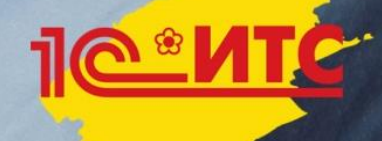

### Если после регистрации в конкурсе нужно изменить данные

Авторизуйтесь на сайте конкурса (кнопка «Войти»).

Перейдите во вкладку «Мои данные» в верхней части экрана.

Обратите внимание:

- Логин изменить нельзя, почту можно изменить на Портале 1С:ИТС.
- Часть данных можно изменить самостоятельно на сайте конкурса (ФИО, город проживания, телефон и данные о работе)
- Часть данных нельзя изменить (номинация).
- Для изменения Центра проведения необходимо связаться с оргкомитетом по почте в сроки, установленные Положением о конкурсе.

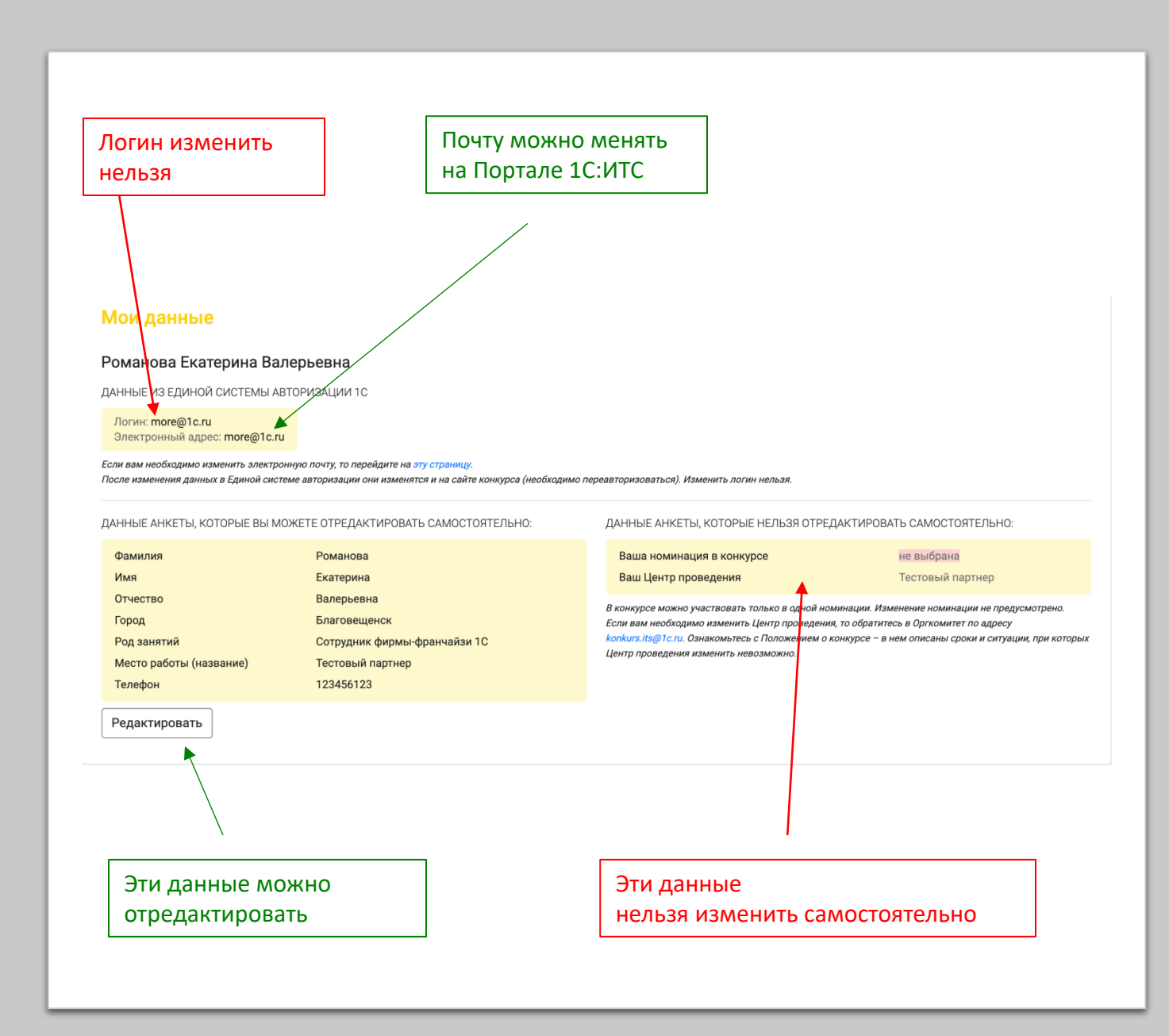

### Если после регистрации в конкурсе нужно изменить данные

При изменении данных, доступных к редактированию на сайте, не забудьте нажать желтую кнопку «сохранить». Если после регистрации в конкурсе нужно изменить данные

| оманова Екатерина I                                               | Валерьевна                                                                                                    |                                                               |
|-------------------------------------------------------------------|----------------------------------------------------------------------------------------------------|---------------------------------------------------------------|
| ННЫЕ ИЗ ЕДИНОЙ СИСТЕМЬ                                            | Ы АВТОРИЗАЦИИ 1С                                                                                                 |                                                               |
| Логин: more@1c.ru                                                 |                                                                                                    |                                                               |
| ти вам необходимо изменить эле<br>сле изменения данных в Единой о | ктронную почту, то перейдите на эту страницу.<br>системе авторизации они изменятся и на сайте конкурса (необходи | ио переавторизоваться). Изменить логин нельзя.                |
| ННЫЕ АНКЕТЫ, КОТОРЫЕ ВЕ                                           | И МОЖЕТЕ ОТРЕДАКТИРОВАТЬ САМОСТОЯТЕЛЬНО:                                                                         | ДАННЫЕ АНКЕТЫ, КОТОРЫЕ НЕЛЬЗЯ ОТРЕДАКТИРОВАТЬ САМОСТОЯТЕЛЬНО: |
| Фамилия                                                           | Романова                                                                                                    | Ваша номинация в конкурсе не выбрана                          |
| Имя<br>Отчество                                                   | Екатерина                                                                                                    | Ваш Центр проведения Тестовый партнер                         |
| Город                                                             |                                                                                                    |                                                               |
| Род занятий                                                       | 14                                                                                                    |                                                               |
| Место работы (название)<br>Телефон                                | _изменение да                                                                                                    | нных                                                          |
|                                                                   | Фамилия                                                                                                    | Имя                                                           |
| Редактировать                                                     |                                                                                                    |                                                               |
|                                                                   | Романова                                                                                                    | Екатерина                                                     |
|                                                                   | Отчество                                                                                                    | Город (место) проживания                                      |
| 400 100                                                           | Валерьевна                                                                                                    | Благовещенск                                                  |
|                                                                   | Телефон                                                                                                    | Дополнительный телефон                                        |
|                                                                   |                                                                                                    |                                                               |
|                                                                   | Место работы (название)                                                                                          | ИНН организации, в которой вы работаете                       |
|                                                                   |                                                                                                    |                                                               |
|                                                                   |                                                                                                    |                                                               |

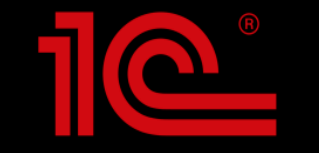

# Ежегодный всероссийский профессиональный конкурс «Лучший пользователь 1С:ИТС»

# Связь с оргкомитетом <u>konkurs.its@1c.ru</u>

Проект в соцсетях:

vk.com/bestits

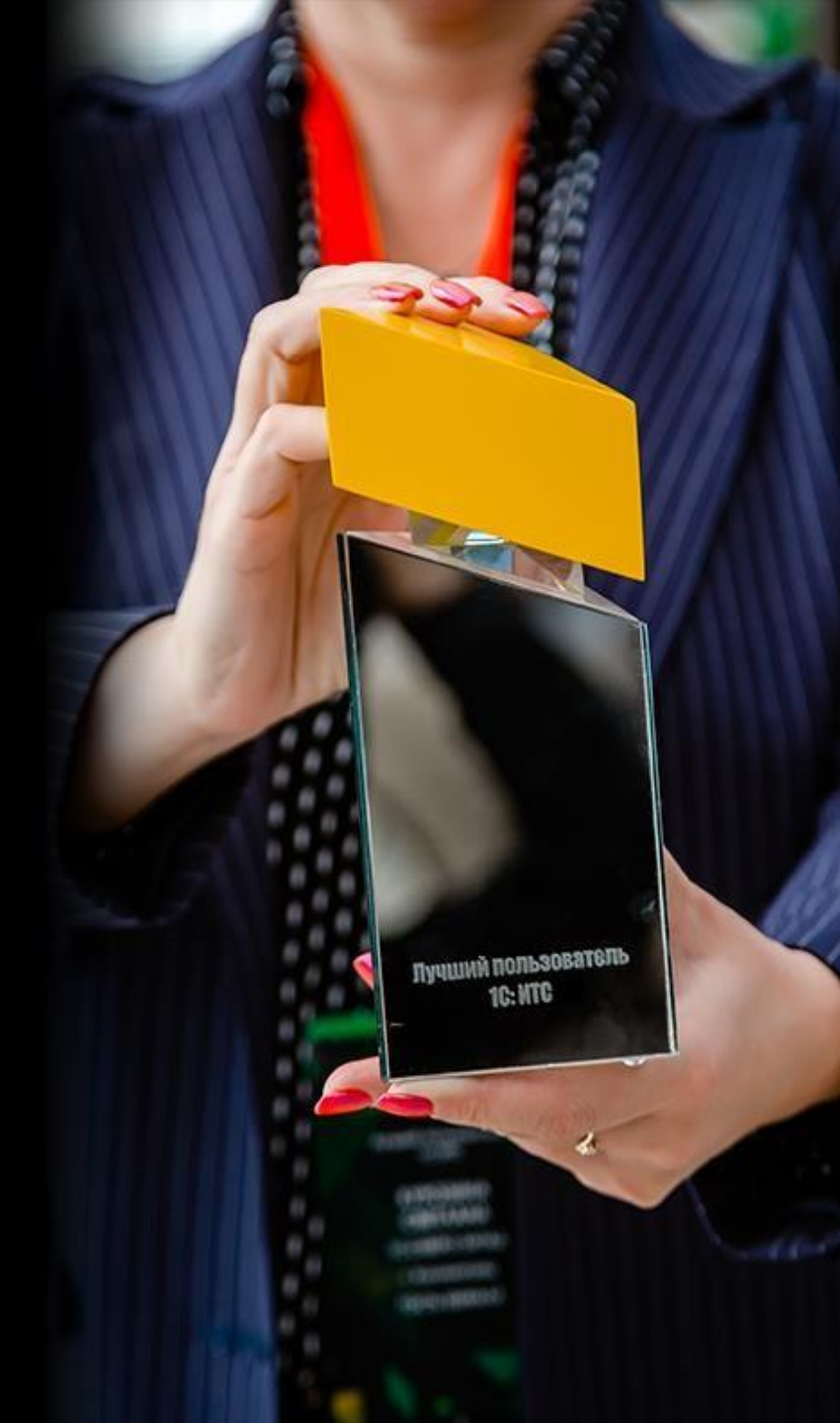